### UPGRADE DE SISTEMA

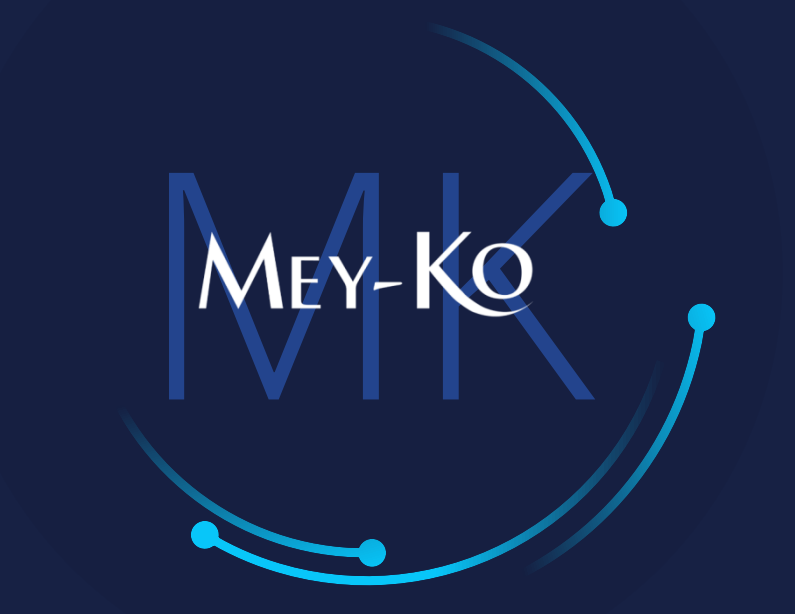

Proceso - Servicio Externo Biomédica Técnica -Programación de Tareas en Campo

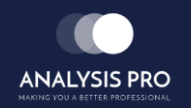

## : Proceso de Servicio Externo - Programación de Tareas

Manual de usuario

El objetivo del siguiente manual es el de documentar el "Proceso de Servicio Externo" para el área de **Biomédica Técnica**, en cuanto a la "Programación de Tareas en Campo". Esta programación servirá para poder llevar un mejor con control de las visitas por realizar o realizadas de los clientes de Meyko.

Procesos a seguir a continuación:

Ingresar a la plataforma de Odoo

www.odoo.com

Seleccionar la Aplicación de Servicio Externo

Α

Crear nueva Programación de Tarea

В

# : Proceso de Servicio Externo - Programación de Tareas

Manual de usuario

### > Macroproceso completo:

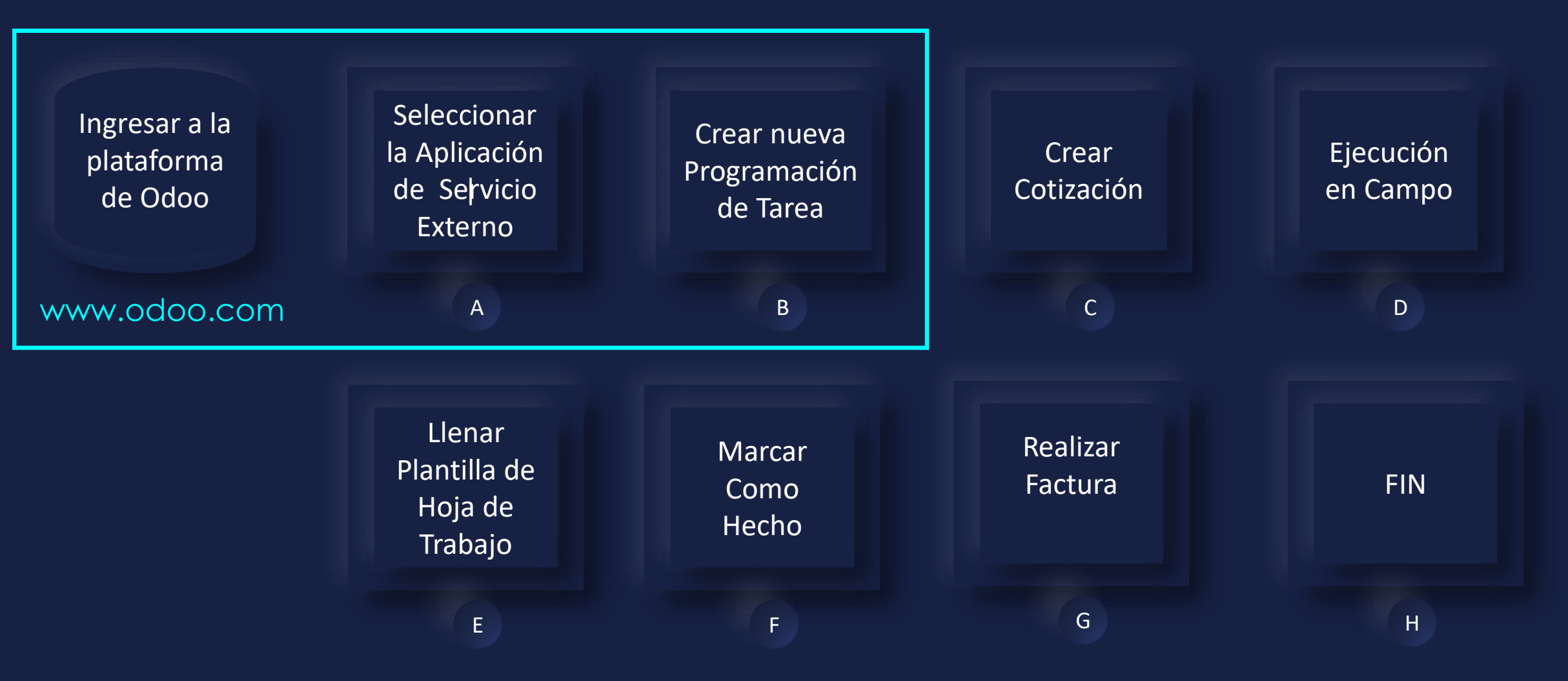

#### Manual de usuario

ullet

Ingresar a la plataforma de Odoo Como primer paso, se debe de ingresar a la plataforma de Odoo con usuario y contraseña. (En caso de no tener usuario y contraseña solicitarlo al departamento de IT.)

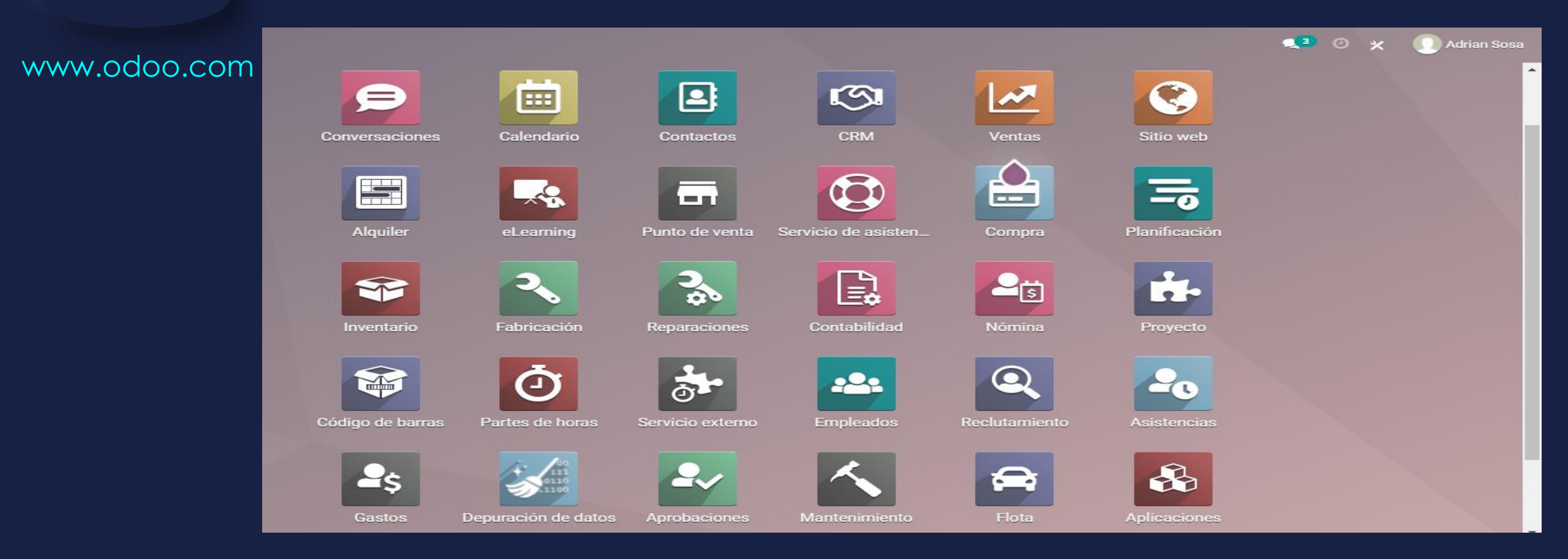

#### Manual de usuario

Seleccionar la Aplicación de Servicio Externo

A

Ingresar a la aplicación de "Servicio Externo" que se encuentra en la pantalla principal.

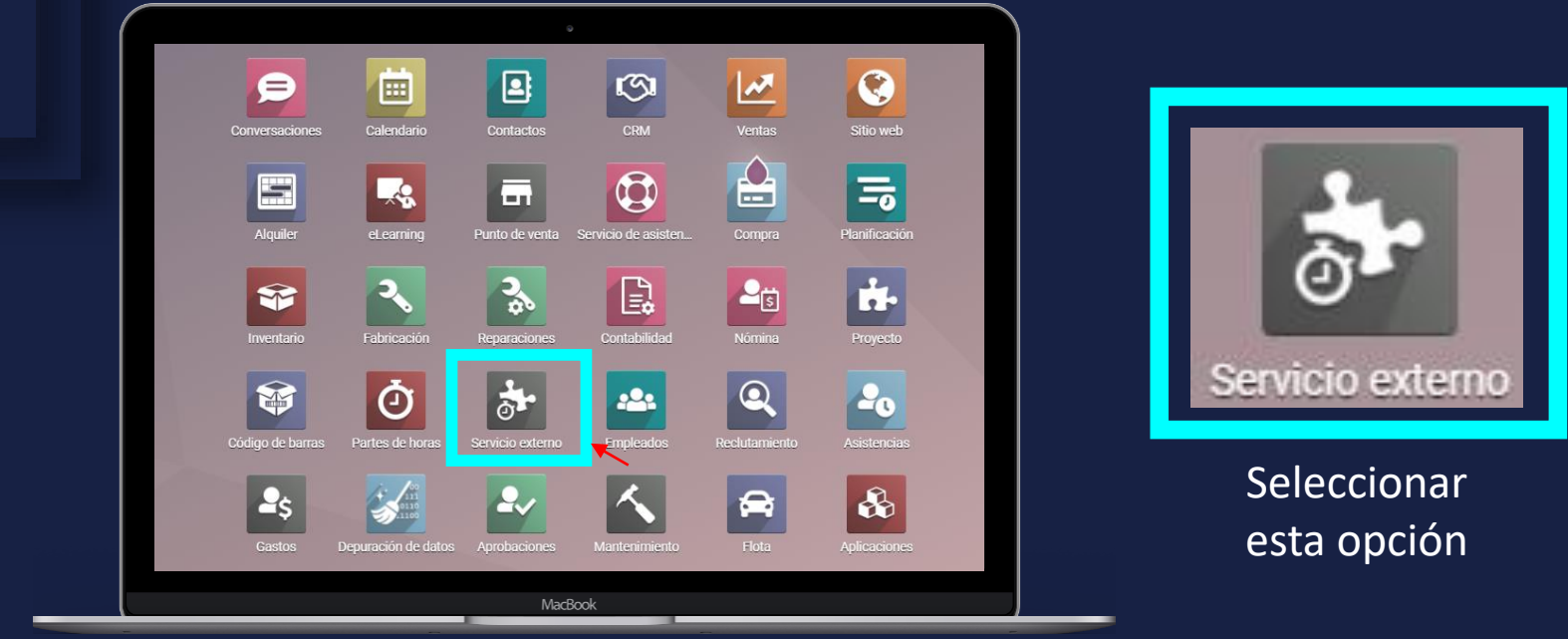

En computadora

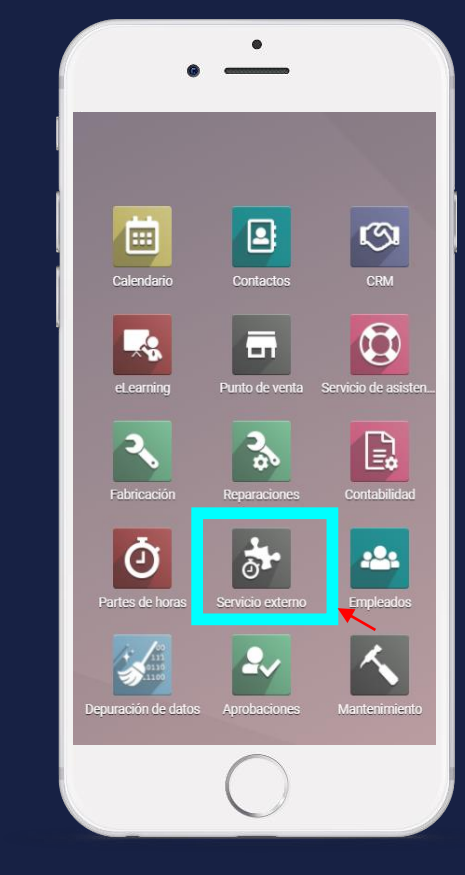

5

MEY-KQ

En teléfono

#### Manual de usuario

Crear nueva Programación de Tarea

В

Para realizar una nueva Tarea de Servicio Externo, debemos seleccionar la opción de "crear" la cual se encuentra en la esquina superior izquierda de la pantalla.

MEY-KO

|                        | Servicio externo                                                                    | Mis tareas | Todas las tareas                          | Planeación | Informes | Configu   | ación                                       |           |   |
|------------------------|-------------------------------------------------------------------------------------|------------|-------------------------------------------|------------|----------|-----------|---------------------------------------------|-----------|---|
| Mis t                  | areas                                                                               |            |                                           |            |          |           | Buscar                                      |           |   |
| CREA                   | CREAR         11 oct. 2021         12 oct.           Indefinido         3         1 |            |                                           |            |          | ▼ Filtros | ≡ Agrupar por                               | 🚖 Favorit |   |
| Indef                  | inido                                                                               |            | 11 oct. 2021                              |            |          |           | 12 oct. 2021                                |           |   |
|                        |                                                                                     | 3          |                                           |            |          | 1         |                                             |           | 1 |
| ticke<br>Defa<br>Pruel | t 1<br>uit Worksheet<br>pa                                                          |            | Test 11/10<br>Adrian Sosa<br>☆ ② 11:00 AM |            | (        | n         | /diagnóstico<br>Saul Mendez<br>☆ ② 09:00 AM |           | n |
| tst<br>Defai<br>Pruel  | ult Worksheet<br>Da                                                                 | 0          |                                           |            |          |           |                                             |           |   |
| Marc<br>Defa<br>Pruel  | apasos xxx hospital yyy<br>ult Worksheet<br>pa                                      |            |                                           |            |          |           |                                             |           |   |
| ☆ (                    | 9                                                                                   | n          |                                           |            |          |           |                                             |           |   |

#### Manual de usuario

Crear nueva Programación de Tarea

В

El primer paso a realizar en una nueva Tarea de Servicio Externo, debe ser colocar un título claro y breve donde dice *"Título de la tarea..."*. El título se debe de escribir de la siguiente forma: (Actividad + Equipo + Cliente). \*Por ejemplo: *"Diagnóstico de ultrasonido Dr. Herrera"*.

| ==     | Servicio externo | Mis tareas | Todas las tareas | Planeación | Informes | Configuración      | <b>4</b> 3 O X | 🕠 Adrian Sosa |
|--------|------------------|------------|------------------|------------|----------|--------------------|----------------|---------------|
| Mis ta | areas / New      |            |                  |            |          |                    |                |               |
| GUAR   | DAR DESCARTAR    |            |                  |            |          |                    |                |               |
| ASIGN  | IARME A MÍ       |            |                  |            |          |                    |                | A             |
|        | <b>☆</b> Título  | de tare    | ea               |            |          |                    | •              |               |
|        | Proyecto         |            |                  |            | ,        | Cliente            | *              |               |
|        | Asignada a       |            |                  |            |          | -<br>              |                |               |
|        | Fecha límite     |            |                  |            | ,        | -                  |                |               |
|        | Categorías       |            |                  |            |          |                    |                |               |
|        |                  | I 🖉 13     | • A• <b>«</b> •  | ≡ ⊫        | ☑ ≞ •    | ⊞ <b>- % ⊵</b> ⊃ C |                |               |

#### Manual de usuario

| Crear nueva<br>Programación<br>de Tarea | Para designarle a la tarea sentido de urgencia o mayor<br>VIP), se debe de seleccionar la estrella que aparece o<br>título y asegurarse que quede de color amarillo; de lo<br>blanco. | importancia (Cliente<br>le lado izquierdo del<br>contrario dejarla en |
|-----------------------------------------|----------------------------------------------------------------------------------------------------|-----------------------------------------------------------------------|
|                                         | <b>E Servicio externo</b> Mis tareas Todas las tareas Planeación Informes Configuración                                                                                               | 🔍 3 💿 🗶 🕕 Adrian Sosa                                                 |
|                                         | Mis tareas / New                                                                                                    |                                                                       |
| В                                       | GUARDAR DESCARTAR                                                                                                    |                                                                       |
|                                         | ASIGNARME A MÍ                                                                                                    | A                                                                     |
|                                         | Importante   Proyecto   Asignada a   Fecha límite   Categorías                                                                                                    |                                                                       |

#### Manual de usuario

Crear nueva

Programación

de Tarea

В

Para designarle la tarea a la unidad técnica específica de "Biomédica Técnica", se debe primero desplegar la lista del campo de "Proyecto" y seleccionar a la unidad de "Biomédica Técnica".

|        | Servicio externo | Mis tareas  | Todas las tareas | Planeación | Informes | Configuración | 23 | 0; | ¢ 🕕 Adrian | Sosa     |
|--------|------------------|-------------|------------------|------------|----------|---------------|----|----|------------|----------|
| Mis ta | reas / New       |             |                  |            |          |               |    |    |            |          |
| GUARI  | DAR DESCARTAR    |             |                  |            |          |               |    |    |            |          |
| ASIGN  | ARME A MÍ        |             |                  |            |          |               |    |    |            | <b>A</b> |
|        |                  |             |                  |            |          |               |    |    |            |          |
|        | ☆ Título         | de tare     | ea               |            |          |               |    |    |            |          |
|        | Proyecto         |             |                  |            |          | - Cliente     | ÷  |    |            |          |
|        | Asignada a       | Biomedi     | ca Tecnica       |            |          |               |    |    |            |          |
|        | Fecha límite     | Biomédi     | ca Clínica       |            |          |               |    |    |            |          |
|        | Categorías       | Soporte     | IT               |            |          |               |    |    |            |          |
|        |                  | Escr        | iba algo         |            |          |               |    |    |            |          |
|        | Descripción      |             |                  |            |          |               |    |    |            |          |
|        | × − B I U        | a 13 1      | - A - / -        | := 1=      |          | ■ <b>*</b>    |    |    |            |          |
|        |                  | <i>a</i> 13 | Λ                |            |          |               |    |    | _          |          |

#### Manual de usuario

Crear nueva Programación de Tarea

В

Al designare la tarea a la unidad de "Biomédica Técnica", automáticamente aparecerá un campo nuevo llamado "Plantilla de hoja de trabajo", la cual se llenará automáticamente con la hoja de trabajo específica para la unidad seleccionada. La hoja tendrá como nombre "Hoja de Trabajo - Biomédica Técnica".

| Servicio externo Mistareas                                | Todas las tareas Planeación Informes                     | Configuración | <b>3</b>             | 🕑 🗶 🕕 Adrian Sosa |
|-----------------------------------------------------------|----------------------------------------------------------|---------------|----------------------|-------------------|
| Mis tareas / New                                          |                                                          |               |                      |                   |
| GUARDAR DESCARTAR                                         |                                                          |               |                      |                   |
| ASIGNARME A MÍ Ø INICIAR MARCAR COMO H                    | ECHO NUEVA COTIZACIÓN                                    |               |                      | <b>A</b>          |
|                                                           |                                                          |               | 0 Horas<br>Previsión |                   |
| ☆ Título                                                  | de tarea                                                 |               |                      |                   |
| Proyecto<br>Plantilla de hoja de<br>trabajo<br>Asignada a | Biomédica Técnica<br>Hoja de Trabajo - Biomédica Técnica | Cliente       |                      |                   |
| Fecha planeada<br>Categorías                              | →                                                        |               |                      |                   |
| Recurrente                                                |                                                          |               |                      |                   |
| Descripción Part                                          | es de horas<br>I Ø NAN - A - ✓ - ≔ i≡                    | S C 🖬 🗸 🗞 T C |                      |                   |

#### Manual de usuario

Crear nueva Programación de Tarea

В

Para designar a una persona responsable de la tarea asignada a momento, se debe de colocar el nombre completo, es decir, <sup>1</sup>nombre y <sup>1</sup>apellido del responsable de la tarea en gestión.

| <b>Servicio externo</b> Mistareas       | Todas las tareas Planeación Informes | Configuración          | <b>ي</b> €           | 🛛 🗶 🕕 Adrian Sosa |
|-----------------------------------------|--------------------------------------|------------------------|----------------------|-------------------|
| Mis tareas / New                        |                                      |                        |                      |                   |
| GUARDAR DESCARTAR                       |                                      |                        |                      |                   |
| ASIGNARME A MÍ Ø INICIAR MARCAR COMO HE | ECHO NUEVA COTIZACIÓN                |                        |                      | A                 |
|                                         |                                      |                        | 0 Horas<br>Previsión |                   |
| ☆ Título d                              | de tarea                             |                        | •                    |                   |
| Proyecto                                | Biomédica Técnica                    | - Cliente              | <u> </u>             |                   |
| Plantilla de hoja de<br>trabajo         | Hoja de Trabajo - Biomédica Técnica  | ▼ [ <sup>A</sup>       |                      |                   |
| Asignada a<br>Fecha planeada            | <b>→</b>                             | <b>•</b>               |                      |                   |
| Categorías                              |                                      | •                      |                      |                   |
| Recurrente                              |                                      |                        |                      |                   |
| Descripción Parte                       | s de horas                           |                        |                      |                   |
| <i>≱</i> → B I <u>U</u>                 | Ø NAN - A - ∮ - ≔ j≡                 | E 🛛 E - III - % 🖻 "C C |                      |                   |

#### Manual de usuario

Crear nueva Programación de Tarea

В

Para designarle una fecha en específico o días consecutivos de trabajo para la misma tarea, debemos de llenar el campo de *"Fecha planeada"*, así podremos designar la fecha inicial y la fecha final de la tarea; de lo contrario, si no hay fecha confirmada podemos guardar la tarea y editarla posteriormente con la o las fecha(s) correcta(s) y confirmada(s).

| Servicio externo Mistareas                    | Todas las tareas | Planeacion     | Informes | Con  | riguracio | n         |          |                  |    |                                       | 0 | × 🕛   | Adrian Sosa |
|-----------------------------------------------|------------------|----------------|----------|------|-----------|-----------|----------|------------------|----|---------------------------------------|---|-------|-------------|
| Mis tareas / New                              | <                | oct. 2021      |          |      | r         | iov. 202' | 1        |                  | >  |                                       |   |       |             |
| GUARDAR DESCARTAR                             | lu ma mi         | ju vi s        | ⊧á do    | lu m | na mi     | ju        | vi       | sá d             | lo |                                       |   |       |             |
|                                               | 27 28 29         | 30 1           | 2 3      | 25 2 | 26 27     | 28        | 29       | 30 3             | 31 |                                       |   | NUEVO | HECHO Å     |
|                                               | 4 5 6            | 7 8            | 9 10     | 1    | 2 3       | 4         | 5        | 6                | 7  |                                       |   | NUEVU |             |
|                                               | 11 12 13         | 14 <b>15</b> 1 | 6 17     | 8    | 9 10      | 11        | 12       | 13 1             | 14 |                                       |   |       |             |
| ∽ Título d                                    | 18 19 20         | 21 22 2        | 23 24    | 15 1 | 6 17      | 18        | 19       | 20 2             | 21 |                                       |   |       |             |
|                                               | 25 26 27         | 28 29 3        | 30 31    | 22 2 | 23 24     | 25        | 26       | 27 2             | 28 |                                       |   |       |             |
|                                               | 1 2 3            | 4 5            | 6 7      | 29 3 | 30 1      | 2         | 3        | 4                | 5  |                                       |   |       |             |
| Proyecto                                      | 10               | ✓ : 00 ✓       |          |      | 10        | ✓ 1 0:    | 5 🗸      |                  |    | · · · · · · · · · · · · · · · · · · · |   |       |             |
| Plantilla de hoja de<br>trabajo<br>Asignada a |                  |                |          |      |           | Can       | icel     | APPL             | LY |                                       |   |       |             |
| Fecha planeada                                | 1                | $\rightarrow$  |          |      |           | 1         |          |                  |    |                                       |   |       |             |
| Categorías                                    |                  |                |          |      | -         |           |          |                  |    |                                       |   |       |             |
| Recurrente                                    |                  |                |          |      |           |           |          |                  |    |                                       |   |       |             |
|                                               |                  |                |          |      |           |           |          |                  |    |                                       |   |       |             |
| Descripción Partes                            | de horas         |                |          |      |           |           |          |                  |    |                                       |   |       |             |
| <b>∦</b> • B I <u>U</u>                       | 🖉 NAN 👻          | A • 🖌          | r ⊫ ļ≣   |      | ≣ •       | ⊞         | *        | ° :              | 2  | 5 C                                   |   |       |             |
| Descripcion Partes                            | de horas<br>MAN  | A • 🖌          | · 🔲 🎚    | E 🖸  | ≣ *       | ⊞         | <b>~</b> | <del>م</del> ۍ [ | 2  | 5 C                                   |   |       |             |

#### Manual de usuario

Crear nueva

Programación

de Tarea

В

En el siguiente campo de "Categorías", se debe desplegar la lista de la categorías y seleccionar la categoría requerida para la tarea que está siendo asignada a momento.

| III Servicio externo Mis tareas Todas las tareas Planeación Informes Configuración                                                                                                    | <b>g</b> 3           | ⊘ × | 🕕 Adrian Sosa |
|----------------------------------------------------------------------------------------------------|----------------------|-----|---------------|
| Mis tareas / New                                                                                                    |                      |     |               |
| GUARDAR DESCARTAR                                                                                                    |                      |     |               |
| ASIGNARME A MÍ ØINICIAR MARCAR COMO HECHO NUEVA COTIZACIÓN                                                                                                    |                      |     | A             |
|                                                                                                    | 0 Horas<br>Previsión |     |               |
| ☆ Título de tarea                                                                                                    |                      |     |               |
| Proyecto     Biomédica Técnica     Cliente       Plantilla de hoja de<br>trabajo     Hoja de Trabajo - Biomédica Técnica     Z                                                                                                    | <u> </u>             |     |               |
| Asignada a<br>Fecha planeada →<br>Categorías                                                                                                    |                      |     |               |
| Recurrente                                                                                                    |                      |     |               |
| Descripción Partes de horas                                                                                                    |                      |     |               |
| $\mathbf{A} \mathbf{V} \mathbf{B} \mathbf{I} \mathbf{U} \mathbf{\sigma} \text{ NAN } \mathbf{A} \mathbf{V} \mathbf{v} \mathbf{v} \coloneqq \mathbf{H} \mathbf{U} \mathbf{U} \mathbf{v} \mathbf{U} \mathbf{U} \mathbf{U} \mathbf{\sigma}$ |                      |     |               |

#### Manual de usuario

Crear nueva Programación de Tarea

В

En el caso de ser una tarea recurrente o una actividad que se realice periódicamente, seleccionar la casilla del campo "Recurrente"; de lo contrario dejar la casilla en blanco. \*Ejemplo: equipos que requieran actualizaciones constantemente o servicios por cantidad de horas específicas de uso realizado.

| <b>III Servicio externo</b> Mis tareas Todas las tareas Planeación | n Informes Configuración | 🔍 3 🕐 🗶 🕕 Adrian Sosa |
|--------------------------------------------------------------------|--------------------------|-----------------------|
| Mis tareas / New                                                   |                          |                       |
| GUARDAR DESCARTAR                                                  |                          |                       |
| ASIGNARME A MÍ O INICIAR MARCAR COMO HECHO NUEVA COTIZACIÓN        |                          |                       |
|                                                                    |                          | 0 Horas<br>Previsión  |
| ☆ Título de tarea                                                  |                          |                       |
| Proyecto Biomédica Técnica                                         | →  Cliente               |                       |
| Plantilla de hoja de Hoja de Trabajo - Biomédica Te                | écnica 👻 🗹               |                       |
| Asignada a                                                         | ·                        |                       |
| Fecha planeada →                                                   | ·                        |                       |
| Categorías<br>Recurrente                                           | <b>`</b>                 |                       |
| Descripción Partes de horas                                        |                          |                       |
|                                                                    | 5 C 🖬 🗸 🖼 🖬 🛨 🖾 🧮 🕂      |                       |
|                                                                    |                          |                       |

#### Manual de usuario

Crear nueva Programación de Tarea

В

En el caso de ser una tarea recurrente y seleccionar la casilla correspondiente, saldrá una pestaña adicional al inferior con nombre "Recurrencia", en la cual se despliega un listado de las posibles frecuencias con la que se requiere repetir la actividad.

|       | Servicio externo        | Mis tareas Toda       | s las tareas Planeación | Informes Configur | ación | <b>1</b> 3 O | × | 🕖 Adrian Sosa |
|-------|-------------------------|-----------------------|-------------------------|-------------------|-------|--------------|---|---------------|
| Proye | ectos / Mis tareas / Ne | 2W                    |                         |                   |       |              |   |               |
| GUAR  | RDAR DESCARTAR          |                       |                         |                   |       |              |   |               |
|       | Recurrente              |                       |                         |                   |       |              |   | •             |
|       | Descripción             | Partes de horas Recur | rencia                  |                   |       |              |   |               |
|       | Repetir cada            | 1                     | Semanas                 | -                 |       |              |   |               |
|       | Lun                     |                       |                         |                   |       |              |   |               |
|       | Mar                     | <b>*</b>              |                         |                   |       |              |   |               |
|       | Mié                     |                       |                         |                   |       |              |   |               |
|       | Jue                     |                       |                         |                   |       |              |   |               |
|       | Vie                     |                       |                         |                   |       |              |   |               |
|       | Sáb                     |                       |                         |                   |       |              |   |               |
|       | Dom                     |                       |                         |                   |       |              |   |               |
|       | Hasta                   | Por siempre           |                         | -                 |       |              |   |               |
|       |                         |                       |                         |                   |       |              |   |               |
|       | Próximas oc             | urrencias:            |                         |                   |       |              |   |               |
|       | • 02/11/2               | 2021                  |                         |                   |       |              |   |               |
|       | • 09/11/2<br>• 16/11/2  | 2021<br>2021          |                         |                   |       |              |   |               |
|       | • 23/11/                | 2021                  |                         |                   |       |              |   |               |
|       | • 30/11/2               | 2021                  |                         |                   |       |              |   |               |

#### Manual de usuario

Crear nueva Programación de Tarea

В

En las siguientes opciones de recurrencia recientemente desplegadas, se debe llenar cada una correctamente con base a las especificaciones técnicas del equipo médico en gestión.

| ===   | Servici  | o externo                                                                                                 | Mis tareas                             | Todas las tareas | Planeación | Informes | Configura | ición | 3 | 0 > | < ( | 🕕 Adrian Sosa |
|-------|----------|----------------------------------------------------------------------------------------------------|----------------------------------------|------------------|------------|----------|-----------|-------|---|-----|-----|---------------|
| Proye | ctos / M | is tareas / New                                                                                           | V                                      |                  |            |          |           |       |   |     |     |               |
| GUAR  | DAR DES  | CARTAR                                                                                                    | _                                      |                  |            |          |           |       |   |     |     |               |
|       |          | Recurrente                                                                                                |                                        |                  |            |          |           |       |   |     |     | *             |
|       |          | Descripción F                                                                                             | Partes de horas                        | Recurrencia      |            |          |           |       |   |     |     |               |
|       |          | Repetir cada                                                                                              | 1                                      | 5                | Semanas    |          | -         |       |   |     |     |               |
|       |          | Lun<br>Mar                                                                                                |                                        |                  |            |          |           |       |   |     |     |               |
|       |          | Mié<br>Jue                                                                                                |                                        |                  |            |          |           |       |   |     |     |               |
|       |          | Vie                                                                                                    |                                        |                  |            |          |           |       |   |     |     |               |
|       |          | Sáb                                                                                                    |                                        |                  |            |          |           |       |   |     |     |               |
|       |          | Hasta                                                                                                    | Por siempre                            | e                |            |          | •         |       |   |     |     |               |
|       |          |                                                                                                    |                                        |                  |            |          | -         | •     |   |     |     |               |
|       |          | <ul> <li>Próximas ocur</li> <li>02/11/20</li> <li>09/11/20</li> <li>16/11/20</li> <li>23/11/20</li> </ul> | rencias:<br>21<br>21<br>21<br>21<br>21 |                  |            |          |           |       |   |     |     |               |
|       |          | • 30/11/20                                                                                                | 21                                     |                  |            |          |           |       |   |     |     |               |

#### Manual de usuario

Crear nueva

Programación

de Tarea

В

En el campo donde dice "Cliente", escribir el nombre completo del cliente al que se le realizará la visita de servicio de externo, es decir, escribir con letra inicial mayúscula y el resto en minúsculas <sup>1</sup>nombre y <sup>1</sup>apellido.

| <b>III Servicio externo</b> Mistareas  | Todas las tareas Planeación Informes Configuración                                                                                  | <b>1</b> 3 (         | 🔍 🗶 🕕 Adrian Sosa |
|----------------------------------------|----------------------------------------------------------------------------------------------------|----------------------|-------------------|
| Mis tareas / New                       |                                                                                                    |                      |                   |
| GUARDAR DESCARTAR                      |                                                                                                    |                      |                   |
| ASIGNARME A MÍ Ø INICIAR MARCAR COMO H | ECHO NUEVA COTIZACIÓN                                                                                                    |                      | A                 |
|                                        |                                                                                                    | 0 Horas<br>Previsión |                   |
| ☆ Título                               | de tarea                                                                                                    |                      |                   |
| Proyecto                               | Biomédica Técnica 👻 🖓 Cliente                                                                                                    | <b>•</b>             |                   |
| Plantilla de hoja de<br>trabajo        | Hoja de Trabajo - Biomédica Técnica 👻 🖉                                                                                             |                      |                   |
| Asignada a                             | <b>*</b>                                                                                                    |                      |                   |
| Fecha planeada                         | →                                                                                                    |                      |                   |
| Categorías<br>Recurrente               |                                                                                                    |                      |                   |
|                                        |                                                                                                    |                      |                   |
| Descripción Part                       | is de horas                                                                                                    |                      |                   |
| <i>₽</i> - B I Ц                       | $\mathscr{I}$ NAN • A • $\mathscr{I}$ • $\boxminus$ $\bowtie$ $\bowtie$ $\bowtie$ $\bowtie$ $\bowtie$ $\bowtie$ $\circlearrowright$ |                      |                   |

#### Manual de usuario

Crear nueva Programación de Tarea

В

Al llenar el campo donde dice "Cliente", automáticamente saldrá el campo de teléfono con el contacto del cliente y el campo de "Elemento del pedido de venta", este campo es para relacionar pedidos de venta. Si hay alguno previo existente se debe de colocar en este campo, de lo contrario dejar en blanco.

| Servicio externo Mistareas              | Todas las tareas Planeación Informes | Configuración                              |                       |                       | <b>43</b> ()    | 🗴 🕠 Adrian Sosa |
|-----------------------------------------|--------------------------------------|--------------------------------------------|-----------------------|-----------------------|-----------------|-----------------|
| Mis tareas / New                        |                                      |                                            |                       |                       |                 |                 |
| GUARDAR DESCARTAR                       |                                      |                                            |                       |                       |                 |                 |
| ASIGNARME A MÍ Ø INICIAR MARCAR COMO HE | CHO NUEVA COTIZACIÓN                 |                                            |                       |                       |                 |                 |
|                                         | Al guardar este c                    | ambio, también se actualizará el número de | teléfono del cliente. |                       |                 |                 |
|                                         |                                      |                                            | 0 Horas<br>Previsión  | 0 Productos<br>L 0.00 | Hoja de trabajo |                 |
| ☆ Título c                              | le tarea                             |                                            |                       |                       |                 |                 |
| Proyecto                                | Biomédica Técnica                    | - ⊡" Cliente                               | Dr. Manuel Herrera    |                       | - 2             |                 |
| Plantilla de hoja de                    | Hoja de Trabajo - Biomédica Técnica  | <ul> <li>Teléfono</li> </ul>               | +50452648791          |                       |                 |                 |
| trabajo<br>Asignada a                   |                                      | Elemento del pedido                        |                       |                       | -               |                 |
| Fecha planeada                          |                                      | de venta                                   |                       |                       | _               |                 |
| Categorías                              |                                      |                                            |                       |                       |                 |                 |
| Recurrente                              |                                      |                                            |                       |                       |                 |                 |
| Descripción Partes                      | s de horas                           | ⊑ ⊠ € - ⊞ - % ⊡ )                          | C                     |                       |                 |                 |
|                                         |                                      |                                            |                       |                       |                 | _               |

#### Manual de usuario

Crear nueva Programación de Tarea

В

Al finalizar el llenado de todos los campos anteriores de la sección de arriba, procedemos a llenar la descripción de las actividades involucradas de la tarea. Se debe de escribir de tipo oración, es decir, se inicia con mayúscula, se escribe en minúscula y finaliza con punto. Asegurarse de desactivar la tecla de "Caps Lock" en el teclado.

| <b>III Servicio externo</b> Mis tareas | Todas las tareas Planeación Informes Configuración | 🔍 3 💿 🗶 🕕 Adrian Sosa |
|----------------------------------------|----------------------------------------------------|-----------------------|
| Mis tareas / New                       |                                                    |                       |
| GUARDAR DESCARTAR                      |                                                    |                       |
| ASIGNARME A MÍ ØINICIAR MARCAR COMO HE | CHO NUEVA COTIZACIÓN                               | A                     |
|                                        |                                                    | 0 Horas<br>Previsión  |
| ☆ Título c                             | le tarea                                           | •                     |
| Proyecto                               | Biomédica Técnica - Cliente                        | -                     |
| Plantilla de hoja de<br>trabajo        | Hoja de Trabajo - Biomédica Técnica 👻 🗷            |                       |
| Asignada a                             | <b>*</b>                                           |                       |
| Fecha planeada                         | $\rightarrow$                                      |                       |
| Categorías                             |                                                    |                       |
| Recurrente                             |                                                    |                       |
| Descripción Parte:                     | de horas                                           |                       |
| <b>∦</b> - B I <u>U</u>                | NAN - A - イ ※ ※ ※ ※ ※ ※ ※ ※ ※ ※ ※ ※ ※ ※ ※ ※ ※ ※    |                       |

#### Manual de usuario

Crear nueva Programación de Tarea

В

En el espacio proporcionado se debe de describir de forma detallada y objetiva las actividades y detalles relevantes de lo que se realizará en la visita Para mayor comodidad de redacción, se pueden utilizar las herramientas de la barra de formatos del campo de "Descripción".

|      | Servicio externo Mis tareas Todas las tareas Planeación Informes Configuración | <b>Q</b> 3 | 0 | × | 🕕 Adria | in Sosa |
|------|--------------------------------------------------------------------------------|------------|---|---|---------|---------|
| Proy | ectos / Mis tareas / New                                                       |            |   |   |         |         |
| GUA  | RDAR DESCARTAR                                                                 |            |   |   |         |         |
|      | Descripción Partes de horas                                                    |            |   |   |         | ^       |
|      | ※ B I U タ 13 * A * I ※ ※ 図 単* ● * % ◎ つ C                                      |            |   |   |         |         |
|      |                                                                                |            |   |   |         |         |
|      |                                                                                |            |   |   |         |         |
|      |                                                                                |            |   |   |         | - 1     |
|      |                                                                                |            |   |   |         |         |
|      |                                                                                |            |   |   |         |         |
|      |                                                                                |            |   |   |         |         |
|      |                                                                                |            |   |   |         |         |
|      |                                                                                |            |   |   |         |         |
|      |                                                                                |            |   |   |         |         |
|      |                                                                                |            |   |   |         |         |

#### Manual de usuario

En la segunda pestaña de la sección de debajo de la creación de tareas con nombre "Partes de horas", se debe de llenar la cantidad estimada de horas requeridas para realizar la tarea actual asignada a momento; utilizando el formato de hora, es decir, los primeros 2 dígitos a la izquierda representan horas y los 2 a lado derecho minutos. (horas)00:00(min).

MEY-KO

| ==          | Servicio externo                     | Mis tareas | Todas las tareas | Planeación | Informes Configuración |    | <b>1</b> 30 × | 🕕 Adrian Sosa |
|-------------|--------------------------------------|------------|------------------|------------|------------------------|----|---------------|---------------|
| Proy<br>GUA | rectos / Mis tareas / New            | 1          |                  |            |                        |    |               |               |
| -           | Descripción Partes de h              | pras       |                  |            |                        |    |               |               |
|             | Horas iniciales 00:0<br>planificadas | 0          |                  |            | En proceso             | 0% |               |               |
|             |                                      |            |                  |            |                        |    |               |               |
|             | Fecha Empleado 🔻                     |            |                  |            | Descripción            |    | Duración (    |               |
|             | FechaEmpleado >Agregar línea         |            |                  |            | Descripción            |    | Duración (    |               |

В

Crear nueva

Programación

de Tarea

#### Manual de usuario

Crear nueva

Programación

de Tarea

В

En caso de realizar la visita de "Servicio Externo" con mas de un colaborador de la empresa, se debe de seleccionar la opción de "Agregar línea" la cual se encuentra en la parte inferior de la pestaña de "Partes de hora".

MEY-KO

| ==   | Servicio externo                   | Mis tareas | Todas las tareas | Planeación | Informes Configuración |    | <b>1</b> 30 ×    | 🕕 Adrian Sosa |
|------|------------------------------------|------------|------------------|------------|------------------------|----|------------------|---------------|
| Proy | vectos / Mis tareas / New          |            |                  |            |                        |    |                  |               |
| GUA  | ARDAR DESCARTAR                    |            |                  |            |                        |    |                  |               |
|      | Descripción Partes de hor          | as         |                  |            |                        |    |                  |               |
|      | Horas iniciales 00:00 planificadas |            |                  |            | En proceso             | 0% |                  |               |
|      | Fecha Empleado 🕶                   |            |                  |            | Descripción            |    | Duración (       |               |
|      | Agregar línea                      |            |                  |            |                        |    |                  |               |
|      |                                    |            |                  |            |                        |    |                  |               |
|      |                                    |            |                  |            |                        |    |                  |               |
|      |                                    |            |                  |            |                        |    | Horas dedicadas: | 00:00         |
|      |                                    |            |                  |            |                        |    |                  |               |

#### Manual de usuario

Crear nueva Programación de Tarea

В

De esta forma se evidencia el acompañamiento, fecha, nombre del colaborador(es) que acompaña(n) al colaborador responsable de la tarea y las horas trabajadas por cada uno de los colaboradores adicionales que asisten a ejecutar la tarea.

MEY-KO

| E Servicio externo              | Mis tareas Todas las tareas P | laneación Informes Configuración | 🔍 3 🕐 🗶 🕕 Adrian Sosa  |
|---------------------------------|-------------------------------|----------------------------------|------------------------|
| Proyectos / Mis tareas / New    |                               |                                  |                        |
| GUARDAR DESCARTAR               |                               |                                  |                        |
| Descripción Partes de horas     | ]                             |                                  |                        |
| Horas iniciales<br>planificadas |                               | En proceso                       | 0%                     |
| Fecha Empleado 🕶                |                               | Descripción                      | Duración (             |
| Agregar línea                   |                               | •                                | 00:00                  |
|                                 |                               |                                  | Horas dedicadas: 00:00 |
|                                 |                               |                                  |                        |

#### Manual de usuario

Crear nueva

Programación

de Tarea

В

 Al llenar correctamente toda la *"Tarea de Servicio Externo"*, se debe de seleccionar el botón de *"Guardar"*, quedando así la tarea registrada y guardada con la información descrita previamente.

- Ha quedado Guardada la tarea.
- Para continuar ir a "Presentación de Ejecución de Tareas de Servicio Externo.

| nóstico de ultra          |                                                                                                    |                                                                                                    |                                                                                                    |                                                                                                    |                                                                                                    | × 0 ×                                                                                                    | Adrian Sosa                                                                                                    |
|---------------------------|----------------------------------------------------------------------------------------------------|----------------------------------------------------------------------------------------------------|----------------------------------------------------------------------------------------------------|----------------------------------------------------------------------------------------------------|----------------------------------------------------------------------------------------------------|----------------------------------------------------------------------------------------------------|----------------------------------------------------------------------------------------------------|
|                           | sonido Dr. Herrera / New / Mis tareas / I                                                                      | New                                                                                                    |                                                                                                    |                                                                                                    |                                                                                                    |                                                                                                    |                                                                                                    |
| TAR                       |                                                                                                    |                                                                                                    |                                                                                                    |                                                                                                    |                                                                                                    |                                                                                                    |                                                                                                    |
| R COMO HECHO              | UEVA COTIZACIÓN                                                                                                |                                                                                                    |                                                                                                    |                                                                                                    |                                                                                                    |                                                                                                    |                                                                                                    |
|                           |                                                                                                    |                                                                                                    |                                                                                                    | 0 Horas<br>Previsión                                                                                                    | 0 Productos                                                                                                    | Hoja de<br>trabaio                                                                                                    |                                                                                                    |
| Diagnó                    | stico de ultrasonido Dr.<br>Biomédica Técnica                                                                  | Herr                                                                                                    | Cliente                                                                                                    | Dr. Manuel Herre                                                                                                    | ra                                                                                                    | •<br>•                                                                                                    |                                                                                                    |
| ntilla de hoja de<br>Dajo | Hoja de Trabajo - Biomédica Técnica                                                                            | - C                                                                                                    | Teléfono<br>Elemento del pedido                                                                                                    | +50454632155                                                                                                    |                                                                                                    |                                                                                                    |                                                                                                    |
| gnada a                   | Andres Cruz                                                                                                    | - 2                                                                                                    | de venta                                                                                                    |                                                                                                    |                                                                                                    |                                                                                                    |                                                                                                    |
| ha planeada               | 01/11/2021 08:00:00 → 01/11/2021 14:30:00                                                                      |                                                                                                    |                                                                                                    |                                                                                                    |                                                                                                    |                                                                                                    |                                                                                                    |
|                           |                                                                                                    |                                                                                                    |                                                                                                    |                                                                                                    |                                                                                                    |                                                                                                    |                                                                                                    |
| egorías                   | Diagnostoco 🗙                                                                                                  | -                                                                                                    |                                                                                                    |                                                                                                    |                                                                                                    |                                                                                                    |                                                                                                    |
|                           | rAR<br>R COMO HECHO<br>M<br>Diagnó<br>Diagnó<br>supecto<br>ntilla de hoja de<br>bajo<br>gnada a<br>ha planeada | TAR         R COMO HECHO       NUEVA COTIZACIÓN         Diagnóstico de ultrasonido Dr.         yecto       Biomédica Técnica         ntilla de hoja de najo       Hoja de Trabajo - Biomédica Técnica         gnada a       Andres Cruz         ha planeada       01/11/2021 08:00:00       → 01/11/2021 14:30:00 | TAR         R COMO HECHO       NUEVA COTIZACIÓN         Diagnóstico de ultrasonido Dr. Herr         yecto       Biomédica Técnica       ✓         ntilla de hoja de       Hoja de Trabajo - Biomédica Técnica       ✓       ✓         gnada a       Andres Cruz       ✓       ✓         ha planeada       01/11/2021 08:00:00       →       01/11/2021 14:30:00 | TAR         R COMO HECHO       NUEVA COTIZACIÓN         Diagnóstico de ultrasonido Dr. Herrera         yecto       Biomédica Técnica       -       Cliente         ntilla de hoja de       Hoja de Trabajo - Biomédica Técnica       -       Cliente         gada a       Andres Cruz       -       Cliente         ha planeada       01/11/2021 08:00:00       -       01/11/2021 14:30:00 | TAR         R COMO HECHO       NUEVA COTIZACIÓN         Diagnóstico de ultrasonido Dr. Herrera         Vecto       Biomédica Técnica       Cliente       Dr. Manuel Herre         ntilla de hoja de       Hoja de Trabajo - Biomédica Técnica       Cliente       Dr. Manuel Herre         gajo       Elemento del pedido       Elemento del pedido       Elemento del pedido         gnada a       Andres Cruz       → 01/11/2021 14:30:00       Italiana | TAR         R COMO HECHO       NUEVA COTIZACIÓN         Image: Description of the state of the state of the | TAR         R COMO HECHO       NUEVA COTIZACIÓN         Image: Display transmittade entrementation of the state of the state of the s |